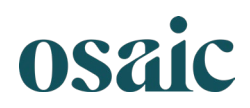

## e-Signature for new account documents A step-by-step guide on how to e-sign your documents

- You will receive an email from <u>noreply@osaic.com</u>. Click the SIGN ACCOUNT DOCUMENTS button in the invitation and proceed to e-sign the documents.
- <text><text><text><text><text><section-header><section-header><section-header><text><text><text><text><list-item><list-item><section-header><section-header><text><text><text><text><text>
- Next, you will be directed to the eQuipt Client Portal welcome screen, where you will confirm and enter your date of birth (MM/DD/YYYY), last 4 digits of your social security number, and your zip code. Then, click Next.

|                   |                                                      | eC                                                                                             | Quipt                                                                         |                                      |
|-------------------|------------------------------------------------------|------------------------------------------------------------------------------------------------|-------------------------------------------------------------------------------|--------------------------------------|
| 01 VERI           | FY YOUR ACCOUNT                                      | 02 AUTHENTICATE YOUR<br>IDENTITY                                                               | 03 CONTACT INFORMATION                                                        | 04 REGISTER                          |
|                   |                                                      | Welcome                                                                                        | to eQuipt!                                                                    |                                      |
| ster, please enti | er your Date of Birth<br>Date of Birth<br>Date of Bi | h, Last 4 digits of your SSN<br>(MM/DD/YYY)                                                    | and your Zip Code. We will use t                                              | his information to verify your accou |
|                   | Last 4 digits o<br>identification                    | f SSN As a registered broker-dealer, r<br>rule to collect your Social Security nu<br>to of SSN | we are required by the USA Patriot Act custo<br>mber to verify your identity. | mer                                  |
|                   |                                                      |                                                                                                |                                                                               |                                      |

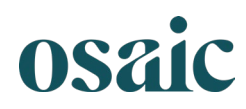

- Your next screen is a "multi-factor authentication," which is an additional safeguard to ensure your identification is secure. You can select to receive a one-time passcode through text message or phone call.
- 4. Once the multi-factor authentication is complete, you will be asked to confirm your contact information.

 Once you have confirmed your contact information, you will now register for your Client Portal by creating a Username and Password.

|                                                                                                    |                                                                                                    | eQuipt                                                                                                    |                                                                                 |
|----------------------------------------------------------------------------------------------------|----------------------------------------------------------------------------------------------------|----------------------------------------------------------------------------------------------------|---------------------------------------------------------------------------------|
| 01 VERIFY YOUR ACCOUNT                                                                                                    | 02 AUTHENTICATE YOUR<br>IDENTITY                                                                                                    | 03 CONTACT INFORMATION                                                                                                    | 04 REGISTER                                                                     |
| Y                                                                                                    | Sur Coqueitur                                                                                                    | o Our Ton Prior                                                                                                    |                                                                                 |
| Ve will need to send you a Onet                                                                                                    | me Passcode in order to ver                                                                                                    | ify your identity. Please select a pl                                                                                                    | hone number and                                                                 |
| Mobile                                                                                                    |                                                                                                    |                                                                                                    |                                                                                 |
|                                                                                                    |                                                                                                    | - 6666                                                                                                    | •                                                                               |
|                                                                                                    | Send Pa                                                                                                    | isscode Via Text                                                                                                    |                                                                                 |
| Don'                                                                                                    | Call Me V                                                                                                    | Vith My Passcode                                                                                                    | (s) on file.                                                                    |
|                                                                                                    | eC                                                                                                    | Duipt                                                                                                    |                                                                                 |
| 01 VERIFY YOUR ACCOUNT                                                                                                    | 02 AUTHENTICATE YOUR<br>IDENTITY                                                                                                    | 03 CONTACT INFORMATION                                                                                                    | 04 REGISTER                                                                     |
| Ls Th<br>We understand that this<br>your identity, please e<br>Phone Num<br>Makie Phase Num                                                                                                    | is Informatio                                                                                                    | om Still Accura                                                                                                    | te?<br>De using it to valid<br>fate it at this time<br>tmary ①                  |
| Lis Thh<br>We understand that this<br>your identity, please of<br>Definition of the Prese New<br>(44) 555 - 6666<br>Verified Phase New<br>(559) 666 - 7777<br>Hone Phase New<br>Idel Jones Phase                                                                                                    | information can change fr<br>information can change fr<br>information can change fr<br>insure it is accurate. If anyt<br>bers<br>er<br>wer<br>wer<br>were<br>were<br>were<br>were<br>were                                                                                                    | on Still Accuration                                                                                                    | te?<br>be using it to valid<br>fate it at this time<br>timary (*)               |
| LS Th<br>We understand that this<br>your identity, please of<br>Phone Numi<br>(444) 555 - 6666<br>Verified Phone Numi<br>(555) 666 - 7777<br>Home Phone Numi<br>Add Home Phone<br>Numi                                                                                                    | is Information<br>information can change fr<br>information can change fr<br>insure it is accurate. If anyt<br>thers<br>thers<br>there<br>there<br>there<br>there<br>there<br>there<br>there<br>there<br>there<br>there<br>there<br>there<br>there<br>there<br>there<br>there<br>there<br>there<br>there<br>there<br>there<br>there<br>there<br>there<br>the<br>there<br>the<br>there<br>the<br>there<br>the<br>there<br>the<br>the<br>the<br>the<br>the<br>the<br>the<br>the<br>the<br>th                                                                                                    | on Still Accuration                                                                                                    | te?                                                                             |
|                                                                                                    | information can change for<br>information can change for<br>insure it is accurate. If any<br>bers<br>we wanted to be the second<br>we wanted to be the second we wanted to be the second<br>we wanted to be the second we wanted to be the second we wanted to be the<br>we wanted to be the second we wanted to be the second we wanted to be the                                                                                                    | an time to time. Since we will be<br>hing looks incorrect, please upd<br>upd<br>upd<br>upd<br>oscontact information                                                                                                    | te?<br>te using it to value<br>fate it at this time<br>timary ① .               |
| Lis Thi<br>Autoretic control of the second of the second of  | information can change fr<br>information can change fr<br>information can ch                                                          | on Still Accuration                                                                                                    | te?<br>e using it to valie<br>fate it at this time<br>timery (*)                |
| LIS THE<br>Subserved the subserved of the subserved of the  | is Information<br>information can change fr<br>information can change fr<br>insure it is accurate. If any<br>bers<br>we have the second second second<br>we have the second second second<br>we have the second second second second<br>we have the second second                                                                                                    | an time to time. Since we will bring looks incorrect, please upd                                                                                                    | te?<br>e using it to valid<br>fate it at this time<br>tmany ①                   |
| LIS THA<br>Subserved the state of the subserved the subserved the subserve | is Information<br>information can change fr<br>information can change fr<br>insure it is accurate. If any<br>ther<br>we humber<br>ther<br>ther<br>c2 Autment of the formation<br>is accurate in the formation<br>of the formation of the formation<br>is accurate in the formation<br>of the formation of the formation<br>is accurate in the formation<br>of the formation of the formation<br>is accurate in the formation<br>is accurate in the format                                                                         | on Still Accuration                                                                                                    | te?<br>te using it to valid<br>fate it at this time<br>tmany (*)<br>04 REGISTER |
| LIS THE<br>Subject of the subject of the subject of t | is Information<br>information can change for<br>nsure it is accurate. If any<br>ber<br>we shake (*)<br>we humber<br>e Number<br>e Quarter<br>ber<br>e Quarter<br>ber<br>control of the second<br>control of the second<br>control of the seco | an time to time. Since we will be<br>hing looks incorrect, please upd<br>looks incorrect, please upd<br>looks incorrect, pl | te?<br>e using it to valid<br>fate it at this time<br>many ①                    |

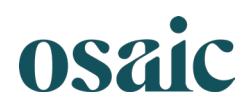

 If you consent to our system's (eQuipt's) eSignature terms, select the box and click **Continue**.

- Next, you be asked to agree to an e-Sign Legal Consent. You can review the terms by selecting the **Read Legal Consent.** If you agree to legal consent, select the **Accept** radial button, and then select **Next**. (If you do not agree, you can select Decline and this will end the process. Please contact your financial advisor.)
- Next, you will create a digital signature. You have the option of choosing the default style or creating a custom signature.

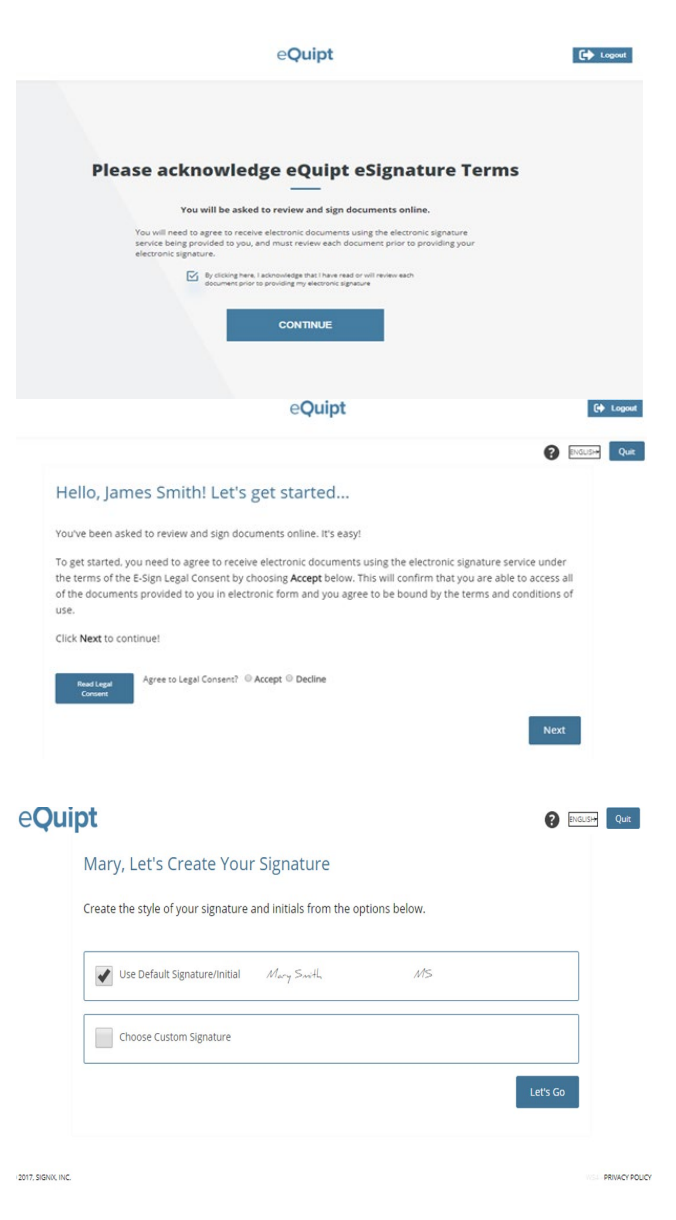

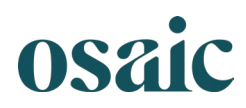

- Once you have created your signature or chosen your style, you will see a Ready To Review and Sign pop-up, indicating that you have documents ready for your signature.
- 10. You will be guided through the signature process step-by-step with highlights on where your signature and/or initials are necessary. Select the box to insert your signature.

11. When you have gone through each of the highlighted fields, you will be asked if you would like to finish signing or stay on the page to continue to review the documents. Select **Stay Here** if you would like to stay on the page to review the documents. Select **Finish** to complete the process.

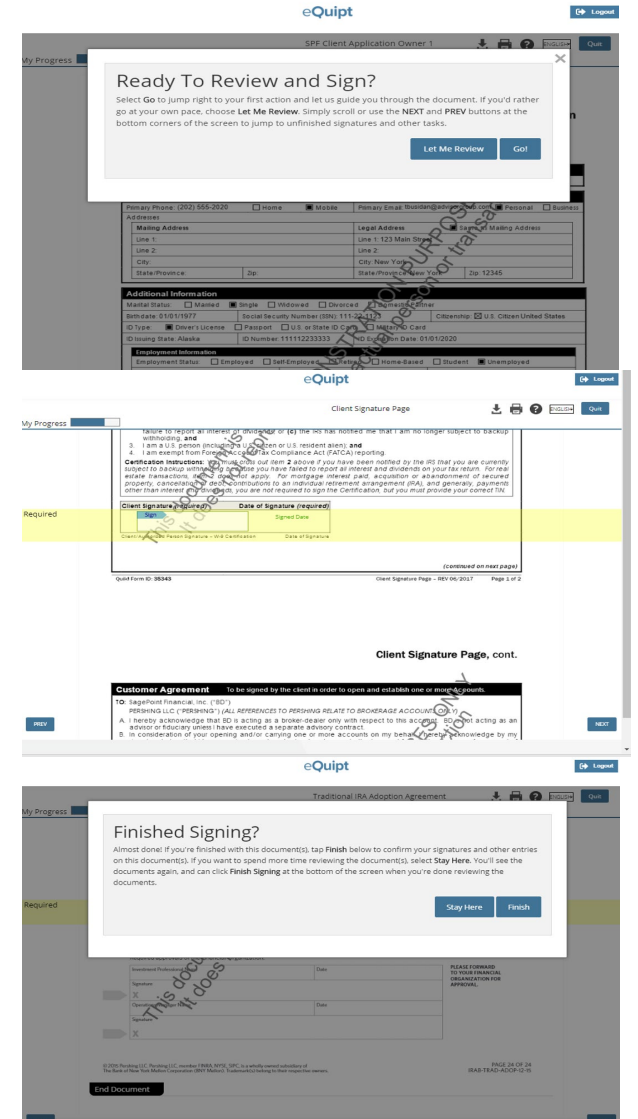

Congratulations! You have completed the e-Signature process!